## INSTRUCTIONS FOR THE UPGRADE IGET F80 HD

1. Format the SD card

2. Copy all the files from rar files (three files 1628.bin, ISP.bin and text file) into the SD card.

- 3. Insert the card into the device and turn on the device.
- 4. the Upgrading will start by itself
- 5. the device will turn off when the upgrading is finished